# **Replace Self-Signed SSL Certificates in Hyperflex Clusters**

## Contents

Introduction **Prerequisites Requirements Components Used Background Information** Configure Step 1. Create a copy of openssl.cnf Step 2. Edit openssl-san.cnf file Step 3. Create the Certificate Step 3a. Create the CSR Step 3b. Create a certificate from Certificate Authority (CA) Step 4. Convert the certificate from .cer to .crt Step 5. Import the certificate. Verify Troubleshoot Certificate not valid using IP. **Related Information** 

## Introduction

This document describes how to replace Self-Signed SSL Certificates in Hyperflex clusters with third-party certificates.

## Prerequisites

### Requirements

Cisco recommends that you have knowledge of these topics:

- Basic understanding of SSL certificates.
- Basic understanding of Linux command line.
- Hyperflex Cluster Operations.

### **Components Used**

The information in this document is based on:

Hyperflex Data Platform(HXDP) 5.0.(2a) and higher

The information in this document was created from the devices in a specific lab environment. All of the devices used in this document started with a cleared (default) configuration. If your network is live, ensure that you understand the potential impact of any command.

## **Background Information**

In the Cisco HyperFlex deployment, a set of local certificates are generated between the components to allow for trusted communication.

If your organizations have a certificate authority already in place, it is recommended that you replace the default SSL Certificates with your own certificates.

Ensure that you have these requirements before you attempt this configuration :

- Certificate Authority Server
- Linux Machine

### Configure

#### Step 1. Create a copy of openssl.cnf

Connect to Hyperflex Cluster Management IP (CMIP) using SSH as an administrative user and then switch to diag user.

Enter the output of above expression: 2 Valid captcha diag#

**Note**: From the 5.0(2a) version, diag user is available to allow users to have more privileges, if your cluster is in 4.5, please contact Cisco TAC to complete this procedure.

Create a directory in /tmp folder

In this example, it is named **ssl**.

Modify directory permissions.

diag# chmod 777 /tmp/ssl

Create a copy of **openssl.cnf** 

In this example, the copy of **openssl.cnf** is named as **openssl-san.cnf**.

```
diag# cp /etc/ssl/openssl.cnf /tmp/ssl/openssl-san.cnf
diag# ls -l /tmp/ssl/
total 12
-rwxr-xr-x 1 diag diag 10835 Aug 3 21:39 openssl-san.cnf
```

#### Step 2. Edit openssl-san.cnf file

Create a directory on your local Linux Machine to copy openssl-san.cnf content from CMIP .

Edit the content of the file on your Linux Machine.

Note: openssl-san.cnf can be edited under SCVM with vi.

Uncomment the req-extensions line in the [req] section.

Remove the # symbol from the line.

```
[ req ]
default_bits
                    = 2048
default_keyfile
                   = privkey.pem
distinguished_name = reg_distinguished_name
attributes
               = reg_attributes
x509_extensions = v3_ca # The extentions to add to the self signed cert
# Passwords for private keys if not present they will be prompted for
# input_password = secret
# output_password = secret
# This sets a mask for permitted string types. There are several options.
# default: PrintableString, T61String, BMPString.
# pkix
         : PrintableString, BMPString (PKIX recommendation before 2004)
# utf8only: only UTF8Strings (PKIX recommendation after 2004).
# nombstr : PrintableString, T61String (no BMPStrings or UTF8Strings).
# MASK:XXXX a literal mask value.
# WARNING: ancient versions of Netscape crash on BMPStrings or UTF8Strings.
string mask = utf8only
req_extensions = v3_req # The extensions to add to a certificate request
[ reg distinguished name ]
countryName
                    = Country Name (2 letter code)
countryName default
                        = AU
```

(SCVMs) and the Hyperflex Cluster Fully qualified domain name (FQDN).

Add the Subject Alternative Name (SAN) in the [v3\_req] section.

= 2

= 2

countryName\_min countryName max

**Note**: Chrome no longer supports the usage of Common Name and now requires Subject Alternative Names (SAN) to be present in the certificate.

Add the SAN lines in the [v3 req] section. Ensure you add all Storage Controller Virtual Machines

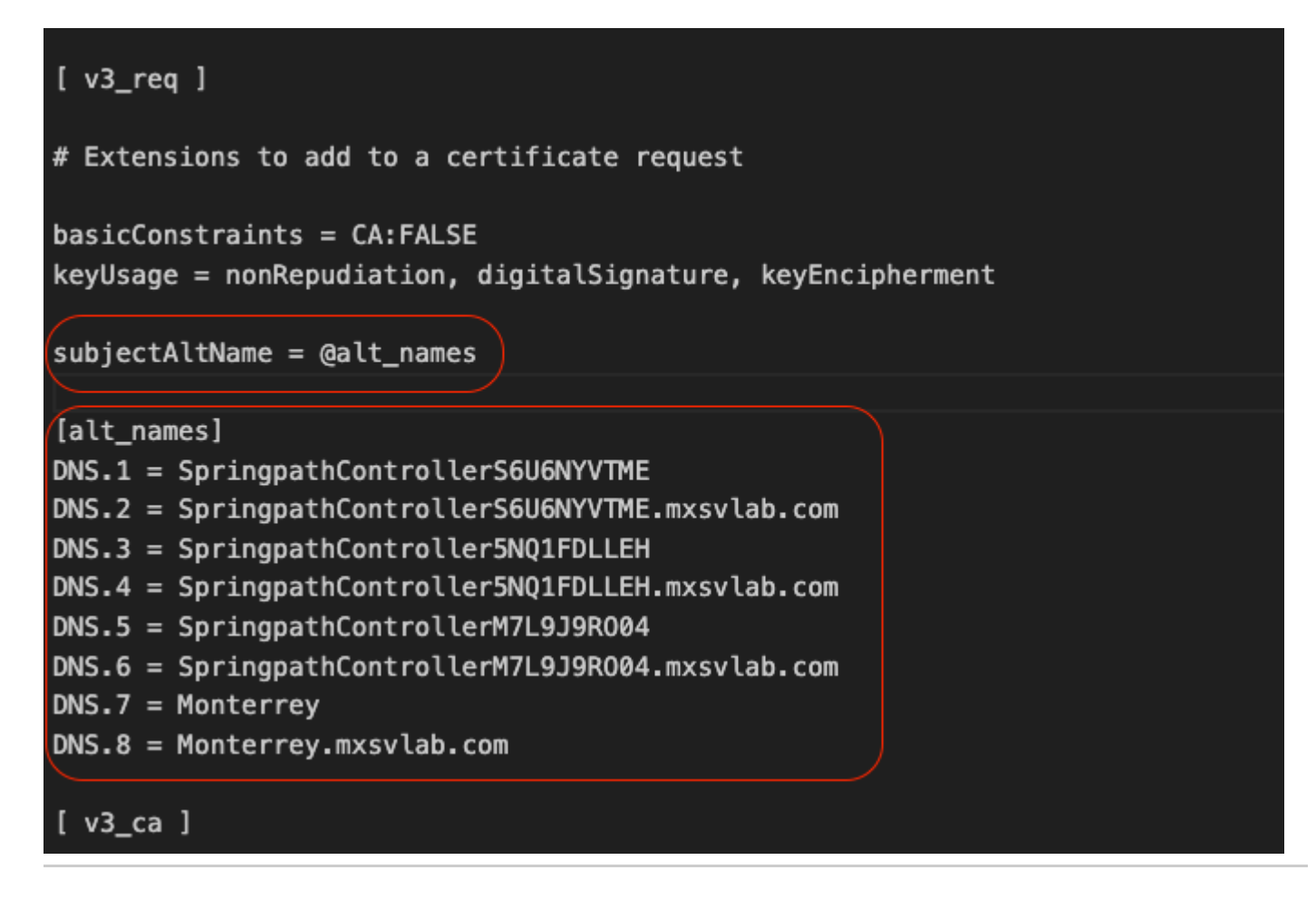

Note: DNS server must resolve all SCVMs in your cluster.

#### Step 3. Create the Certificate

#### Step 3a. Create the CSR

From your Linux Machine run the command :

Country Name (2 letter code) [AU]:MX State or Province Name (full name) [Some-State]:CDMX Locality Name (eg, city) []:Benito Juarez Organization Name (eg, company) [Internet Widgits Pty Ltd]:Cisco Systems Organizational Unit Name (eg, section) []:TAC Common Name (e.g. server FQDN or YOUR name) []:Monterrey.mxsvlab.com Email Address []:

Please enter the following 'extra' attributes to be sent with your certificate request A challenge password []:<password> An optional company name []:Cisco Systems

Two files are generated after the command is run; .key and .csr.

```
user$ ls -1
total 54
-rw-r--r-@ 1 user staff 1549 Aug 3 14:24 SpringpathControllerM7L9J9R004.csr
-rw-r--r- 1 user staff 1704 Aug 3 14:24 SpringpathControllerM7L9J9R004.key
-rw-r--r-- 1 user staff 11193 Aug 3 14:19 openssl-san.cnf
```

#### Step 3b. Create a certificate from Certificate Authority (CA)

Navigate to <u>http://<CA-IP>/certsrv/certrqxt.asp</u>

| Microsoft Active                                                              | Directory Certificate Services mxsvlab-ADMXSV-CA |                                                                                         |
|-------------------------------------------------------------------------------|--------------------------------------------------|-----------------------------------------------------------------------------------------|
| Submit a Cert                                                                 | ificate Request or Renewal Request               |                                                                                         |
| To submit a say                                                               | ved request to the CA, paste a base-64-encoded   | CMC or PKCS #10 certificate request or PKCS #7 renewal request generated by an external |
| Saved Request:                                                                |                                                  |                                                                                         |
| Base-64-encoded<br>certificate request<br>(CMC or<br>PKCS #10 or<br>PKCS #7): |                                                  |                                                                                         |
| Certificate Temple                                                            | ate:                                             |                                                                                         |
|                                                                               | User 🗸                                           |                                                                                         |
| Additional Attribu                                                            | ites:                                            |                                                                                         |
| Attributor                                                                    |                                                  |                                                                                         |

Copy the content of **<Host Name of the CVM>.csr** file and paste it to your Certificate Authority (CA).

Submit >

Select Web Server under Certificate template.

Type ALT Names in the next format on Attributes.

#### Microsoft Active Directory Certificate Services -- mxsvlab-ADMXSV-CA

#### Submit a Certificate Request or Renewal Request

To submit a saved request to the CA, paste a base-64-encoded CMC or PKCS #10 certificate request or PKCS #7 renewal request ge

| BEGIN CERTIFICATE REQUEST<br>MIIC9zCCAd8CAQAwejELMAkGA1UEBhMCWE0xDTALJ<br>BAcMDUJ1bm10byBKdWFy2XoxFjAUBgNVBAoMDUNp<br>BAsMA1RBQzEeMBwGA1UEAwwVTW9udGVycmV5Lm14<br>hkiG9w0BAQEFAAOCAQ8AMIIBCgKCAQEAvXJiBSqG |
|----------------------------------------------------------------------------------------------------|
| ate:                                                                                                    |
| Web Server 🗸                                                                                                    |
| utes:                                                                                                    |
| san:dns=SpringpathControllerS6U6                                                                                                    |
| Submit >                                                                                                    |
|                                                                                                    |

Click submit to generate the certificate as .cer file

Note: Ensure the certificate type is a Web server and the Attributes field has ALT Names.

**Note**: The content of the X.509 CSR is entered by the user. There are no backend checks on the contents of the entry. If you specify the [multiple] hostnames or IPs of the nodes as subject alternative names, or if you use the wildcard character to specify the hostname for the Common Name, a single certificate can be used for all nodes

#### Step 4. Convert the certificate from .cer to .crt

Copy the .cer certificate to your Local Linux Machine

In your local Linux Machine, run the command:

openssl x509 -inform PEM -in certnew.cer -out certnew.crt

```
user$ openssl x509 -inform PEM -in certnew.cer -out certnew.crt
user$ ls -1
total 56
-rw-r--r-@ 1 user staff 1549 Aug 3 14:24 SpringpathControllerM7L9J9R004.csr
-rw-r--r- 1 user staff 1704 Aug 3 14:24 SpringpathControllerM7L9J9R004.key
-rw-r--r-@ 1 user staff 2380 Aug 3 15:03 certnew.cer
-rw-r--r- 1 user staff 2342 Aug 3 15:04 certnew.crt
```

-rw-r--r-- 1 user staff 11193 Aug 3 14:19 openssl-san.cnf

#### **Step 5. Import the certificate.**

Upload the .key and .crt files from your local Linux VM to /tmp/ssl on the CMIP.

Note: You can use SCP to copy the files to the SCVM

diag# ls -l
total 20
-rw-r--r-- 1 admin springpath 1704 Aug 3 22:46 SpringpathControllerM7L9J9R004.key
-rw-r--r-- 1 admin springpath 2342 Aug 3 22:46 certnew.crt
-rwxr-xr-x 1 diag diag 10835 Aug 3 21:39 openssl-san.cnf

Run this command

diag# /usr/share/springpath/storfs-misc/hx-scripts/certificate\_import\_input.sh Enter the path for the key: /tmp/ssl/SpringpathControllerM7L9J9R004.key Enter the path for the certificate in crt format: /tmp/ssl/certnew.crt Successfully installed certificate The cluster needs to be re-registered with vCenter for the certificate import to be completed. Do you want to continue with re-registration? (y/n): y Enter vCenter username (user@domain): administrator @ vsphere.local Enter vCenter Password: Trying to retrieve vCenter information .... Cluster re-registration in progress .... Cluster re-registered successfully with vCenter !!

Note: vCenter re-registration is required. Submit administrator credentials.

### Verify

Confirm you have a secure connection after you import the certificate.

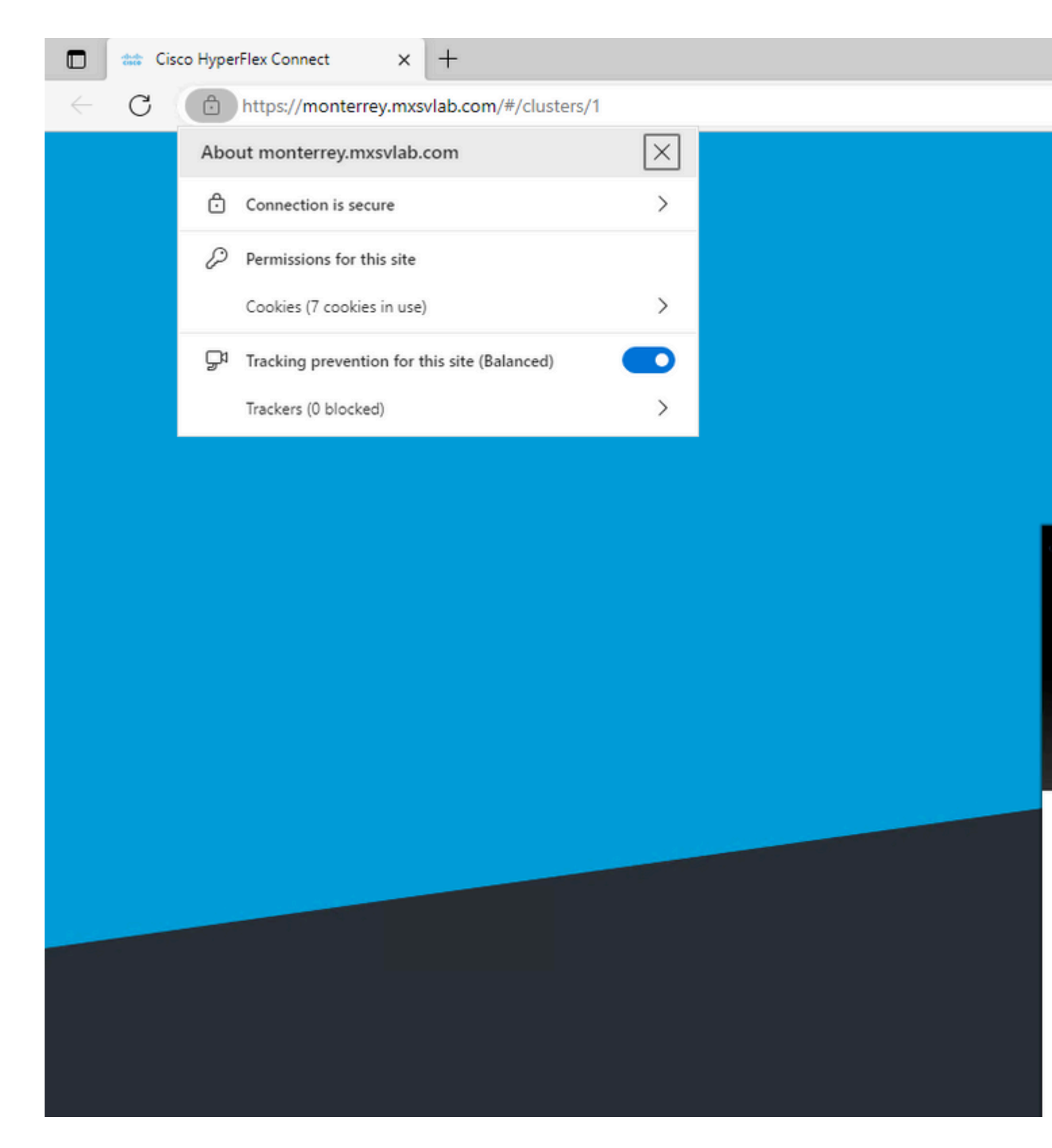

### Troubleshoot

### Certificate not valid using IP.

The use of SCVMs IP does not have a secure connection as the certificate is generated with FQDNs.

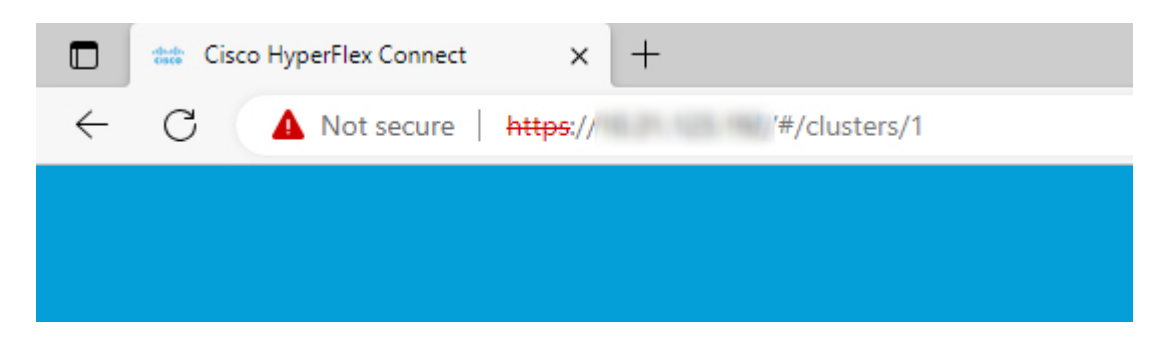

When you use FQDN you have a secure connection.

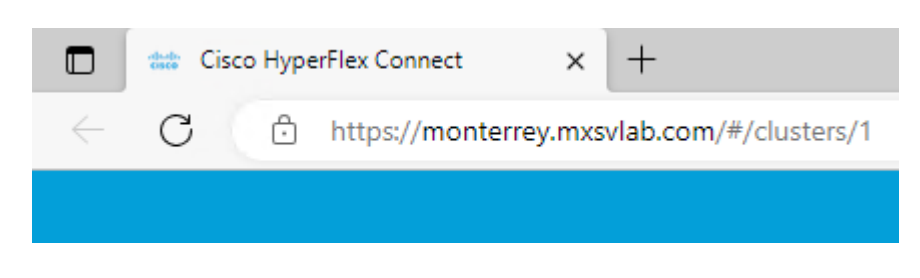

## **Related Information**

- <u>Cisco HX Data Platform Security Hardening Guide</u>
- <u>Technical Support & Documentation Cisco Systems</u>